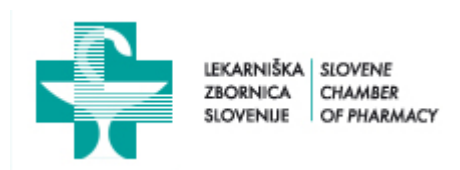

## PORTAL FARMACEVTOV, VPISANIH V REGISTER FARMACEVTSKIH STROKOVNIH DELAVCEV PRI IZVAJALCU LEKARNIŠKE DEJAVNOSTI – EVIDENCA STROKOVNIH IZPOPOLNJEVANJ IN STANJE LICENČNIH TOČK

### NAVODILA

»Portal farmacevtov, vpisanih v register farmacevtskih strokovnih delavcev« je namenjen farmacevtskim strokovnim delavcem, ki opravljajo strokovno delo pri izvajalcu lekarniške dejavnosti. Seznanja z evidenco o opravljenih strokovnih izpopolnjevanjih in s podatkom o pridobljenih licenčnih točkah za magistre farmacije.

#### 1. Vstop v Portal

V Portal vstopimo z uporabo mobilne aplikacije eLicenčnik ali izbiro gumba »LICENČNIK ZA ČLANE« na spletni stani Lekarniške zbornice Slovenije ali z uporabo neposredne povezave: <u>https://licencnik.lzs.si/izvajalci/</u>.

Mobilna aplikacija:

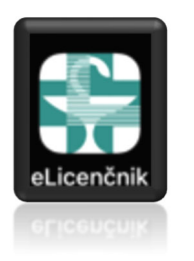

Gumb na www.lzs.si:

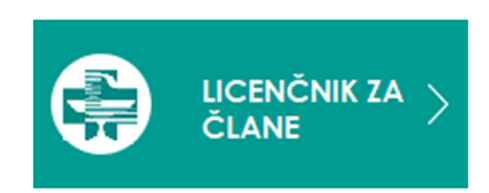

# 2. Avtentikacija farmacevta

Farmacevt ima možnost avtentikacije s člansko številko in PIN-om.

Individualni član Lekarniške zbornice Slovenije je s člansko kartico prejel člansko številko in z elektronskim sporočilom PIN, s katerima se lahko prijavi v Portal farmacevtov. Vnos v obe polji potrdi z »Vstopi«.

|   | LEKARNIŠKA<br>ZBORNICA<br>SLOVENIE<br>OF FILARMACY |
|---|----------------------------------------------------|
|   | FARMACEVTI                                         |
|   | Članska številka                                   |
| [ | PIN                                                |
|   |                                                    |
|   | Vstopi                                             |
| 1 | <u>Navodila za uporabo (PDF)</u>                   |
|   |                                                    |

3. Glavna stran Portala – »Izobraževanja«

Na glavni stani Portala so dostopne informacije iz Registra farmacevtskih strokovnih delavcev za posameznega farmacevta in evidenca strokovnih izpopolnjevanj.

- a. Izbira strani »Izobraževanja«
- b. Osnovne informacije farmacevta, vključno z veljavnostjo vpisa v Register
- c. Podatek o veljavnosti licence magistra farmacije

| scoreda active<br>distance in fragment                                                                                                    |           |               |                           |                                               |               | Kortakt       |                      |                     |
|----------------------------------------------------------------------------------------------------|-----------|---------------|---------------------------|-----------------------------------------------|---------------|---------------|----------------------|---------------------|
| zol                                                                                                    | braže     | vanja         |                           |                                               |               |               |                      |                     |
| Farmacevt. 1<br>Primek in ime: NOVAK JANEZ<br>EMSO: 1234567890123<br>Naslov: TESTNA ULICA 10, 1000 LIUBLIANA<br>Vpisania v Register: od 22.02.2019 |           |               | O LIUBLIANA<br>19         | b.                                            | 10            |               |                      |                     |
| [] iz                                                                                                    | voz v PDF |               | Trenutno licenčno obdobje | <ul> <li>Preteklo licenčno obdobje</li> </ul> |               | с.            |                      | e.                  |
|                                                                                                    | Licenca   | Področje      | izobrazi                  | 58                                            | Veljavnost od | Veljavnost do | Zahtevane lic. točke | Trenutne lic. tocke |
|                                                                                                    |           | Course of the | MACHINE                   | ER / MACHTRICA FARMAC                         | 22.02.2019    | 21.02.2027    | 0.00                 | 21.00 @             |

Do seznama strokovnih izpopolnjevanj dostopamo z izbiro (d.) ikone izačetku vrstice s podatkom o licenci. Seznam je pregled strokovnih izpopolnjevanj, ki jih je opravil prijavljeni farmacevt. V okviru Portala so

dostopni podatki o opravljenih strokovnih izpopolnjevanjih v tekočem in preteklem licenčnem obdobju.

### 🖹 Izvoz v PDF

Podatke o opravljenih strokovnih izpopolnjevanjih lahko izvozite v PDF dokument.

Farmacevt lahko dokument odpre ali shrani na svoj računalnik.

| Do you want to open or save <b>Izobrazevanja.pdf</b> (81.5 KB) from <b>home.solutio.si</b> ? | Open | Save 🔻 | Cancel | × |
|----------------------------------------------------------------------------------------------|------|--------|--------|---|
|                                                                                              |      |        |        |   |

Z izbiro (e.) ikone in na koncu vrstice s podatkom o licenci dostopamo do specifikacije pridobljenih licenčnih točk glede na pogoje za podaljšanje veljavnosti licence po izteku licenčnega obdobja.

#### 4. Menjava gesla

Farmacevt lahko spremeni svoje inicialno geslo, ki ga je prejel v obvestilu po pošti. Na strani »Geslo« vpiše svoje obstoječe geslo, želeno novo geslo, ter prepis / potrditev želenega novega gesla. Spremembo potrdi s »Shrani«. V primeru pozabljenega gesla za novo geslo zaprosite na Lekarniški zbornici preko e-poštnega naslova <u>tajnistvo@lek-zbor.si</u>.

| Menjava gesla   |  |  |  |  |  |
|-----------------|--|--|--|--|--|
| Trenutno geslo  |  |  |  |  |  |
| Trenutno geslo  |  |  |  |  |  |
| Novo geslo      |  |  |  |  |  |
| Novo geslo      |  |  |  |  |  |
| Potrditev gesla |  |  |  |  |  |
| Potrditev gesla |  |  |  |  |  |
| Shrani          |  |  |  |  |  |

### 5. Kontakt

Preko Portala lahko farmacevt pošlje tudi sporočilo Lekarniški zbornici, ki skrbi za izvajanje javnih pooblastil na področju lekarniške dejavnosti. Na strani Kontakt mora vpisati Zadevo in vsebino sporočila, v katerega je potrebno navesti tudi svoje osebne podatke oz. kontaktne podatke, v kolikor pričakuje odgovor s strani Lekarniške zbornice. Pošiljanje se izvede z izbiro »Pošlji«.

| LEKARNIŠKA SLOVENE<br>ZZORNICA CHAMBER<br>SLOVENUE OF PHARMACY | Kontakt | Izobraževanja | Geslo | Odjava |
|----------------------------------------------------------------|---------|---------------|-------|--------|
| Kontakt                                                        |         |               |       |        |
| Vaš e-mail naslov za odgovor                                   |         |               |       |        |
| janez.novak@example.com                                        |         |               |       |        |
| Zadeva                                                         |         |               |       |        |
| Zadeva                                                         |         |               |       |        |
| Sporočilo                                                      |         |               |       |        |
|                                                                |         |               |       |        |
|                                                                |         |               |       |        |
|                                                                |         |               |       |        |
|                                                                |         |               |       |        |
|                                                                |         |               |       |        |
|                                                                |         |               |       |        |
| Pošlji                                                         |         |               |       |        |

6. Odjava – odjava farmacevta iz Portala

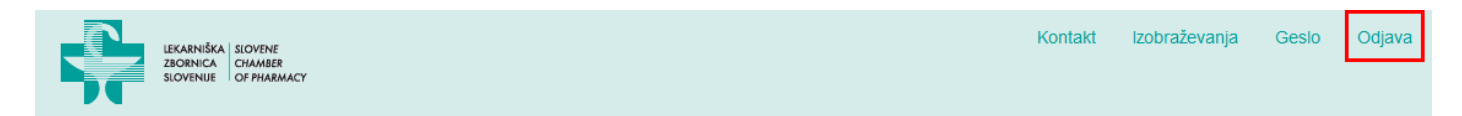